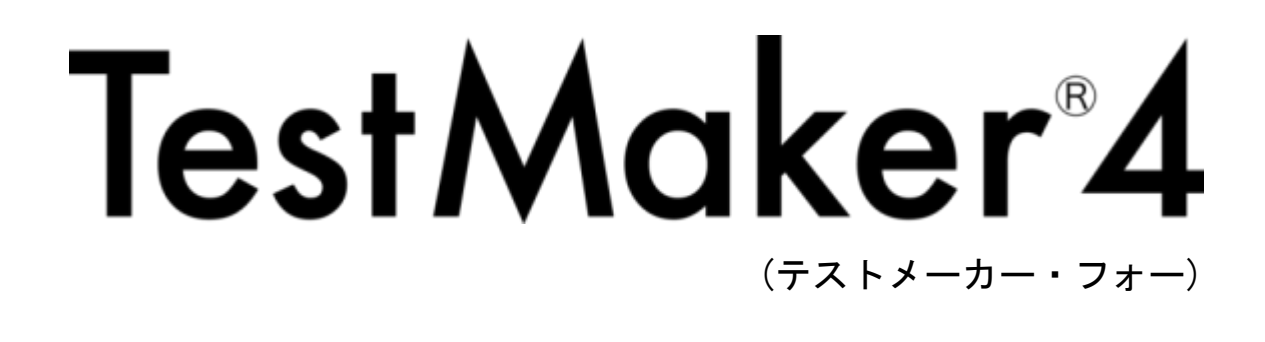

■ インストール

 ①保存した「TestMaker4. zip」を開きます。(解凍ソフトを使わずに zip ファイルをダ ブルクリックすれば、フォルダを開くことができます。)

|                                |                  |                  |             | -         | • | × |
|--------------------------------|------------------|------------------|-------------|-----------|---|---|
| 00 · · · PEJ, User · 8000- F · |                  | •                | 4 90X0-N    | 「「「「「「」」  |   | Р |
| 整理 ◆ ライブラリに追加 ◆ 共有 ◆ 新しいフォ     | ロノダー             |                  |             | )II •     |   |   |
| ☆ お気に入り                        |                  | 更新日時             | 10.05       | サイズ       |   |   |
| 🎉 ダウンロード                       | E TestMaker4.zip | 2013/02/06 16:33 | 庄福 (zip 形式) | 12,921 KB |   |   |
| ■ デスクトップ                       |                  |                  |             |           |   |   |
| 101 最近表示した場所                   |                  |                  |             |           |   |   |
| こう ライブラリ                       |                  |                  |             |           |   |   |
|                                |                  |                  |             |           |   |   |
| ■ ピクチャ                         |                  |                  |             |           |   |   |
| 🛃 난デオ                          |                  |                  |             |           |   |   |
|                                |                  |                  |             |           |   |   |
| ▲ コンピューター                      |                  |                  |             |           |   |   |
| 🏭 ローカル ディスク (C:)               |                  |                  |             |           |   |   |
| Public (WASJAPN-FI-001) (J:)   |                  |                  |             |           |   |   |
| 🌳 ネットワーク                       |                  |                  |             |           |   |   |
| 1.60000                        |                  |                  |             |           |   |   |

②「TestMaker4.exe」をダブルクリックします。

| 2/2 ● ファイルをすべて原稿             |                             |           |          |           | H • [] ( |
|------------------------------|-----------------------------|-----------|----------|-----------|----------|
| お気に入り                        | 8.0                         | *         | 18:31    | 圧縮サイズ     | パスワー サイ  |
| 🎍 ダウンロード                     | TestM                       | aker4.exe | アプリケーション | 12,921 KB | 臣        |
| ■ デスクトップ                     | Charles and a provide state |           |          |           |          |
| 11 最近表示した場所                  |                             |           |          |           |          |
| <b>ライブラ</b> リ                |                             |           |          |           |          |
|                              |                             |           |          |           |          |
| <b>ビ</b> クチャ                 |                             |           |          |           |          |
| 🖬 ビデオ                        |                             |           |          |           |          |
| 🎝 ミュージック                     |                             |           |          |           |          |
| = コンピューター                    |                             |           |          |           |          |
| 🏭 ローカル ディスク (C:)             |                             |           |          |           |          |
| Public (WASJAPN-FI-001) (J:) |                             |           |          |           |          |
| * ネットワーク                     |                             |           |          |           |          |
|                              | 201                         |           |          |           |          |

③「このファイルを実行しますか?」

→「実行」をクリックします。

| 開いている         | 5ファイル - セキュリティの警告                                                                                                    |
|---------------|----------------------------------------------------------------------------------------------------|
| <u></u> σ0771 | (ルを実行しますが?                                                                                                    |
|               | 名前: …¥Temp¥Temp1_TestMaker4.zip¥TestMaker4.exe<br>発行元: <u>株式会社 桐原書店</u><br>種類: アプリケーション<br>発信元: C:¥Users¥JP1-UShintaroI¥AppData¥Local¥Temp<br>実行(B) キャンセル |
| ٢             | インターネットのファイルは役に立ちますが、このファイルの種類はコンピューターに問<br>題を起こす可能性があります。信頼する発行元のソフトウェアのみ、実行してくださ<br>い。 <u>危険性の説明</u>                                                    |

④「セットアップに使用する言語の選択」

→「日本語」を選択し、「OK」をクリックします。

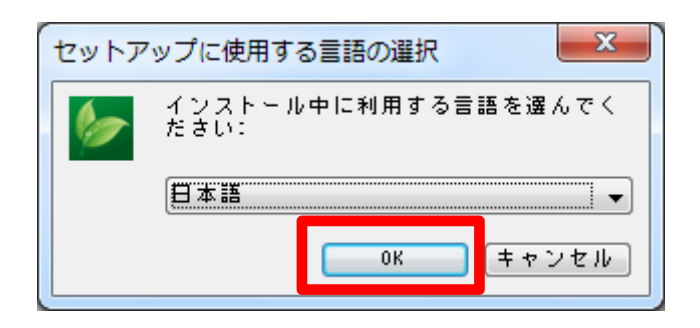

⑤「TestMaker4 セットアップウィザードの開始」 →「次へ」をクリックします。

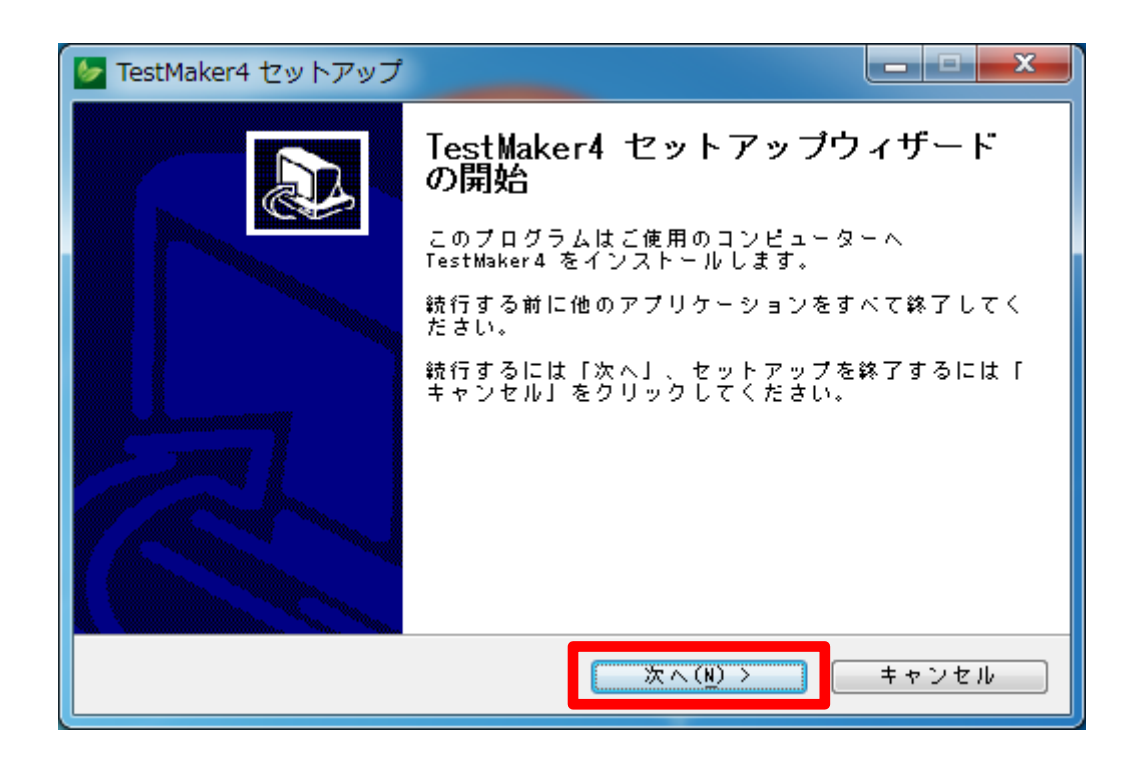

⑥「インストール先の指定」

→「参照」をクリックしてインストールするフォルダを選択し、「次へ」をクリック します。

(インストール先を変更しなければ「C:¥Program Files¥Kirihara¥TestMaker4」 にインストールされます。)

| 🖢 TestMaker4 セットアップ                                                                                                    |                |
|----------------------------------------------------------------------------------------------------|----------------|
| <b>インストール先の指定</b><br>TestMaker4 のインストール先を指定してください。                                                                                                    |                |
| ↓↓ TestMaker4 をインストールするフォルダを指定して、「%<br>リックしてください。                                                                                                    | マヘ」をク          |
| 続けるには「次へ」をクリックしてください。別のフォルダーを選<br>は「参照」をクリックしてください。                                                                                                    | 観するに           |
| CI¥Program Files¥Kirihara¥TestMaker4                                                                                                    | 参照( <u>R</u> ) |
|                                                                                                    |                |
|                                                                                                    |                |
| このプログラムは最低 23.1 MB のディスク空き領域を必要としま                                                                                                    | đ.             |
| < 戻る(B) 次へ(N) > (I) > (II) > (II) > (II) > (III) > (IIII) > (III) > (III) > (III) > (III) > | キャンセル          |

## ※インストールができない場合

インストール時に、「管理者としてインストールプログラムを実行してください」 との注意が出た場合は、管理者の権限が必要です。

その際、インストール先を「C:¥Program Files¥Kirihara¥TestMaker4」から「デ スクトップ」や「マイドキュメント」などに変更していただくと、管理者権限を 持たないユーザー権限でインストールが可能な場合もあります。管理者権限の警 告が出た場合は、一度インストール先の変更をお試しください。 ※Windows10で Testmaker4 をインストールしようとすると、「Windows によって PC が保護されました」とメッセージが出て、「実行しない」しか表示されない事が あります。「実行しない」をクリックするとインストールが終了してしまいま す。

これは、Windows10 標準装備のセキュリティ「Windows Defender SmartScreen」が 働いたのが原因です。

メッセージウィンドウ内の「詳細情報」をクリックすると、「実行」 ボタンが表示されますので、「実行」をクリックしてインストールを続行してください。

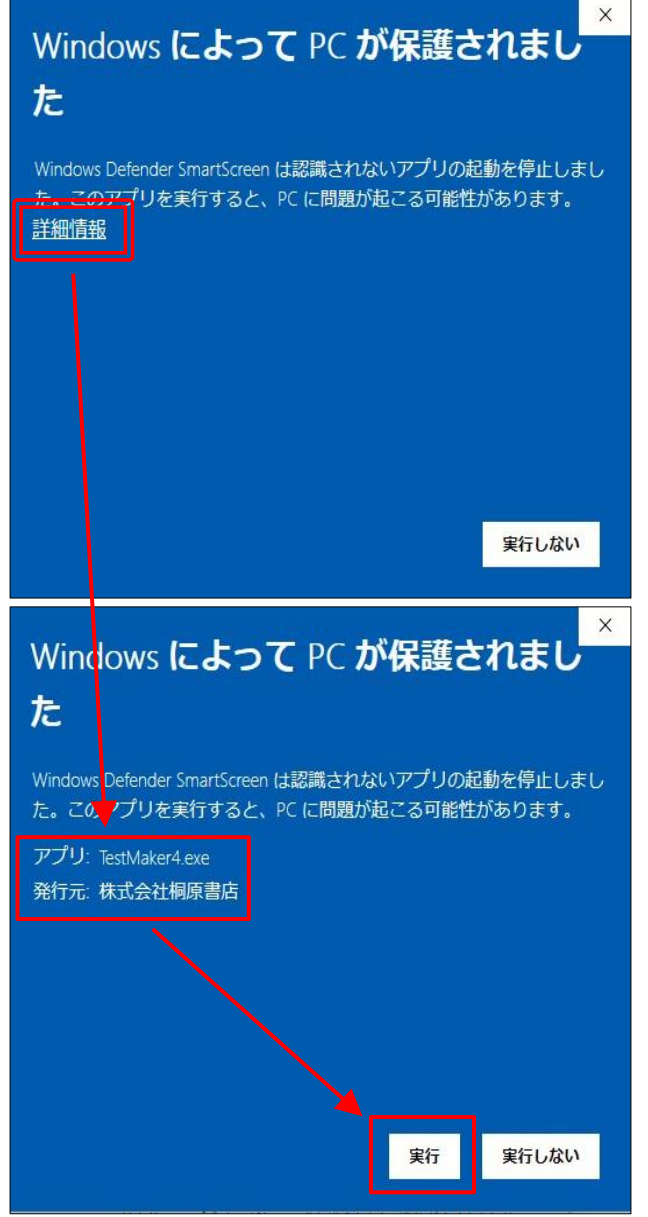

※「CD版」の「Testmaker4メニュ一」を起動させる

「RunMenu(. exe)」に対して警告 が出た場合は、発売元が「指定 されていない(不明)」等の表記 となる可能性があります。 その場合でも「実行」ボタンは 表示されますので、クリックす れば、インストールを続行でき ます。 ⑦「プログラムグループの指定」

→「参照」をクリックしてショートカットを作るフォルダを選択し、「次へ」をクリ ックします。

| 🖢 TestMaker4 セットアップ                                |                |
|----------------------------------------------------|----------------|
| <b>フログラムグループの指定</b><br>プログラムアイコンを作成する場所を指定してください。  |                |
| セットアップはスタートメニューにプログラムのショ<br>成します。                  | ~トカットを作        |
| 続けるには「次へ」をクリックしてください。違うディレクト<br>には「参照」をクリックしてください。 | リを選択する         |
| FestMaker 4                                        | 参照( <u>R</u> ) |
|                                                    |                |
|                                                    |                |
|                                                    |                |
| く 戻る(B) 次へ(N) >                                    | キャンセル          |

⑧「追加タスクの選択」

→「デスクトップ上にアイコンを作成する」場合は、チェックボックスにチェックを 入れ、「次へ」をクリックします。

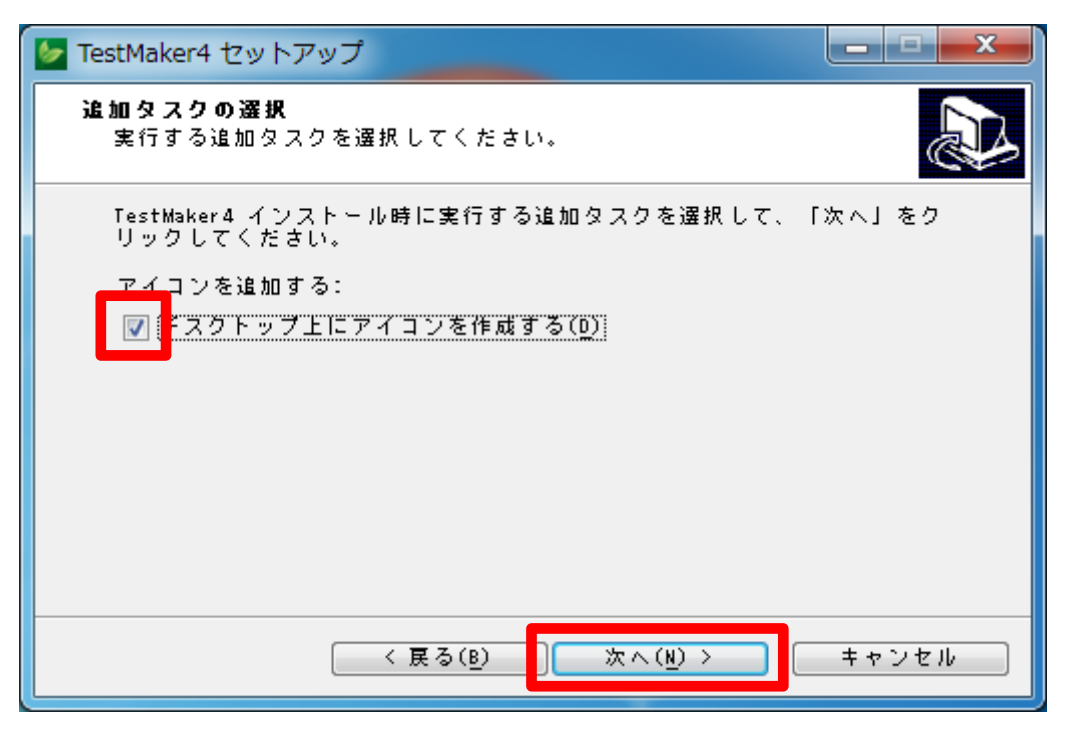

⑨「インストール準備完了」

→これまでの手順⑦~⑨の設定を確認して「インストール」をクリックします。

| 🖢 TestMaker4 セットアップ                                               | - <b>- x</b> |
|-------------------------------------------------------------------|--------------|
| <b>インストール準備完了</b><br>ご使用のコンピュータへ TestMaker4 をインストールする準備ができ<br>した。 | 1 🔊          |
| インストールを統行するには「インストール」を、設定の確認や変更<br>には「戻る」をクリックしてください。             | を行う          |
| インストール先:<br>C:¥Program Files¥Kirihara¥TestMaker4                  | *            |
| プログラムグループ:<br>TestMaker4                                          |              |
| 追加タスク→覧:<br>アイコンを追加する:<br>デスクトップ上にアイコンを作成する(0)                    |              |
| ٠                                                                 |              |
| 〈戻る(8) インストール(1) キ                                                | ャンセル         |

⑨「インストールが完了しました」

→「OK」をクリックします。

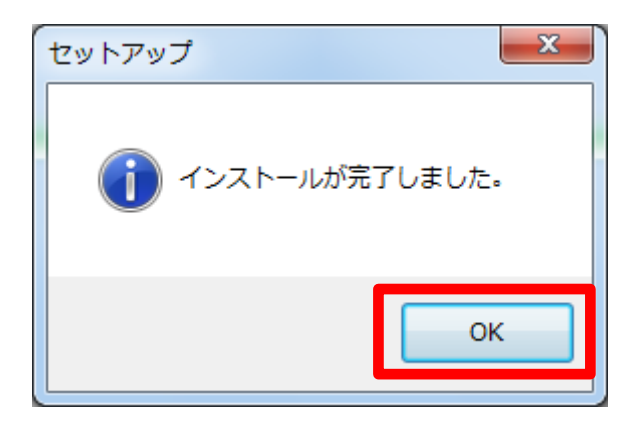

- 「TestMaker4 セットアップウィザードの完了」
  - →このまま TestMaker4 を使用する場合は「TestMaker4 を実行する」にチェックを 入れて、「完了」をクリックします。

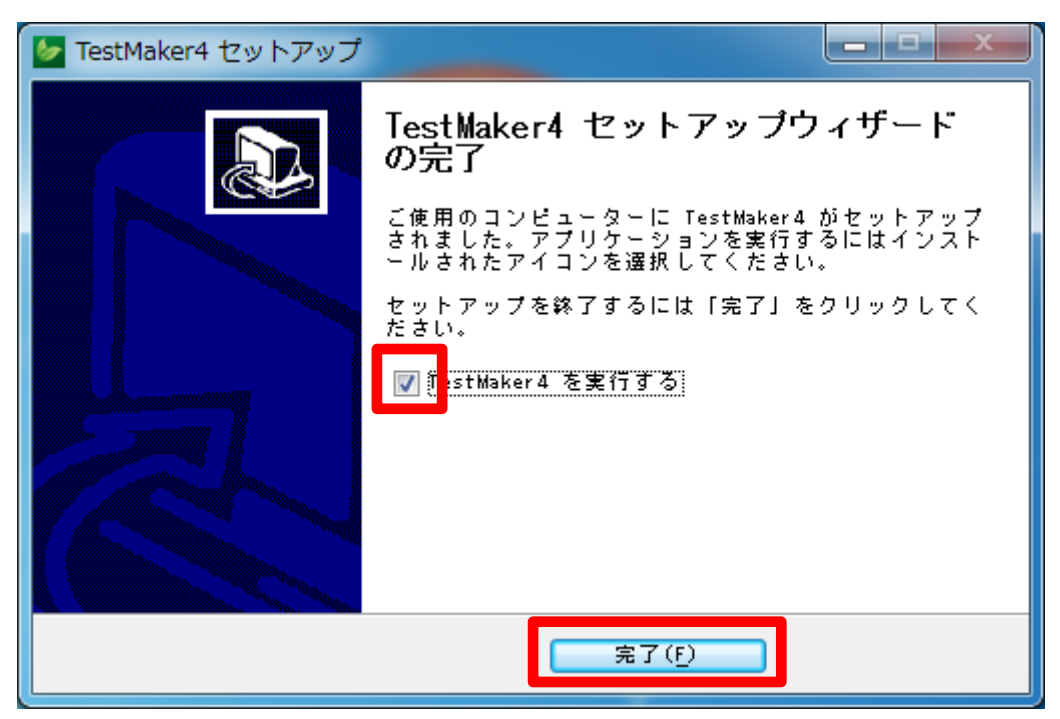

TestMaker4 のプログラムが起動します。

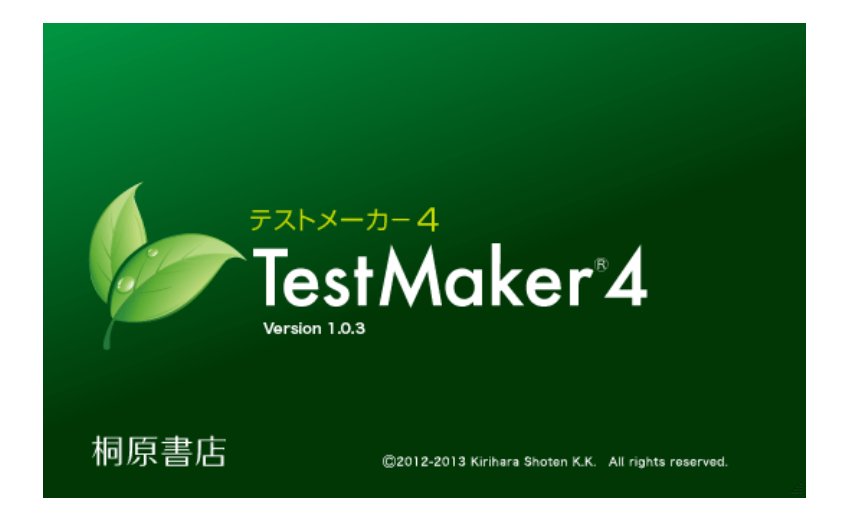

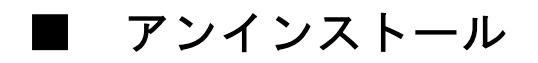

①TestMaker4のプログラムを終了させます。

②ウインドウズの「スタート」ボタンをクリックし、すべてのプログラムを選択します。

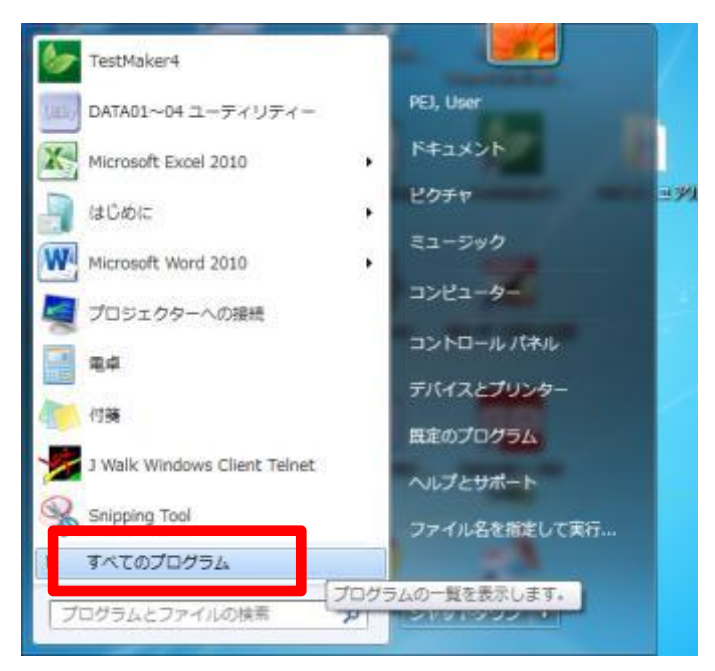

③プログラムの中から「TestMaker4」を選択します。

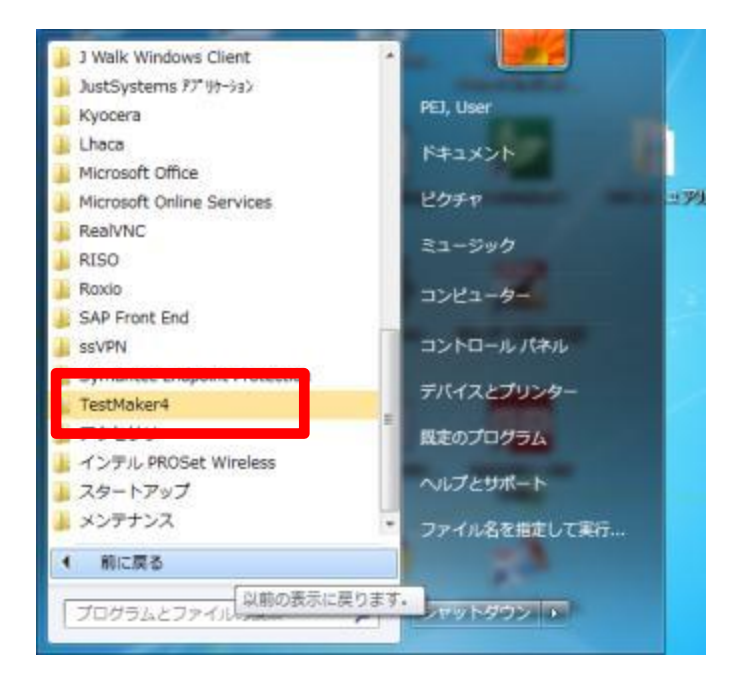

④「TestMaker4」の中から「TestMaker4 をアンインストールする」を選択します。

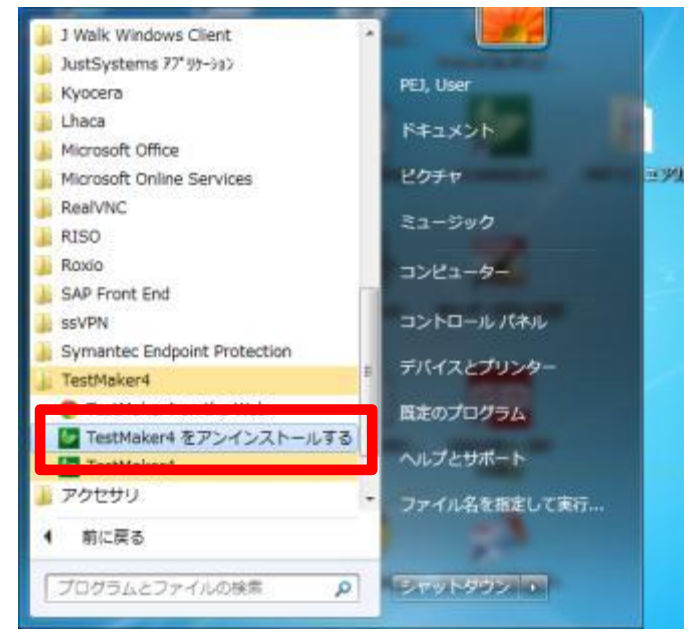

⑤「TestMaker4 アンインストール」→「はい」をクリックすると、アンインストール が実行されます。その後、「正常に削除されました」のメッセージが出たら「OK」を クリックします。

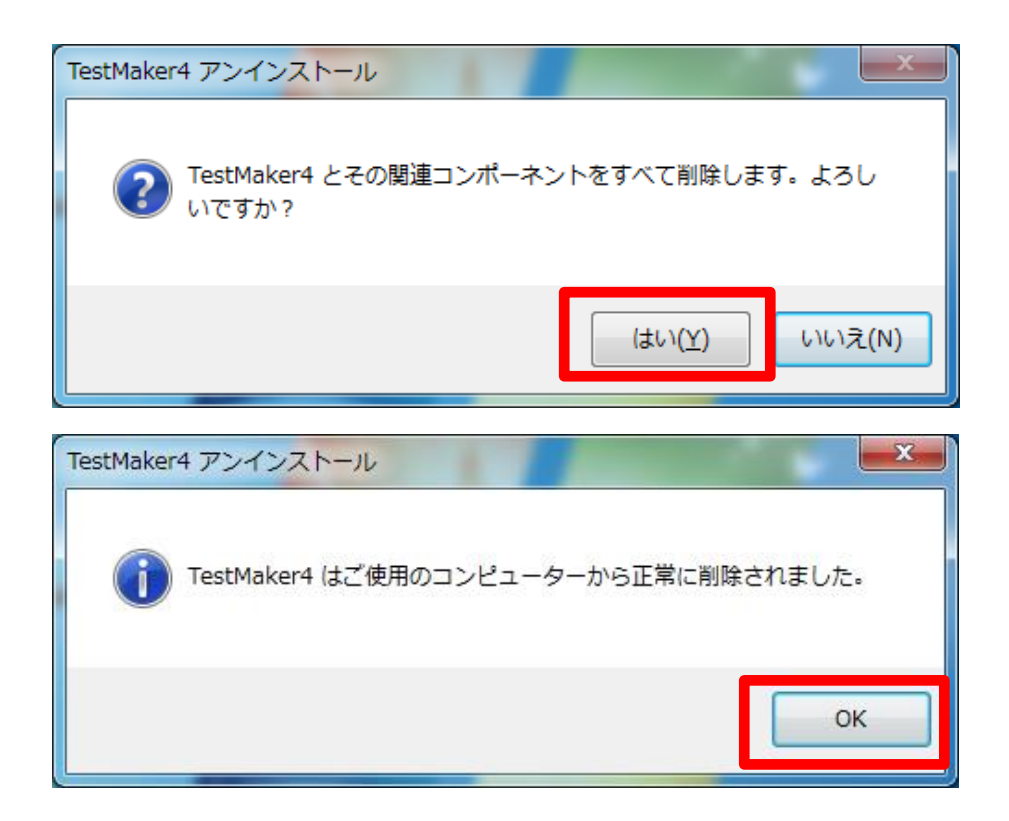